## 申請網路銀行/行動銀行會員流程 (Fubon+)

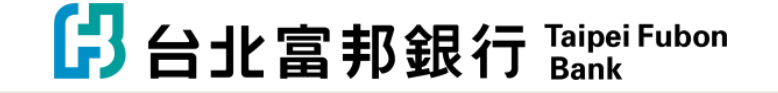

## **STEP 1** 進入台北富邦銀行線上申請 網路/行動銀行平台

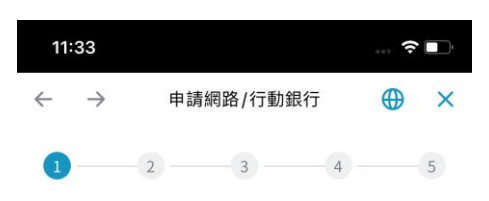

### 申請網路/行動銀行

請點選申請項目

我要申請「網路/行動銀行查詢服務」

我要申請「轉帳/動態密碼」 (若您已是本行網路/行動銀行用戶)

確認

## STEP 2 填寫個人資訊進行身分驗證

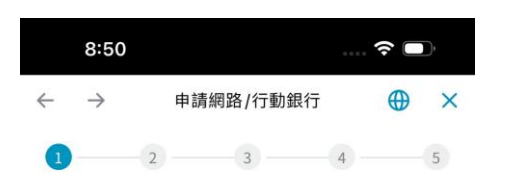

#### 身分驗證

身分證字號

請輸入

#### 生日(YYYY/MM/DD)

請輸入 f. 一往來帳號

1. 11/11/10

存款帳號

請輸入

#### 圖形驗證碼

請輸入右側驗證碼 **322409** €

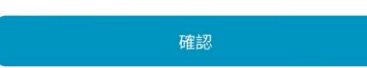

## **STEP 3** 輸入簡訊驗證碼

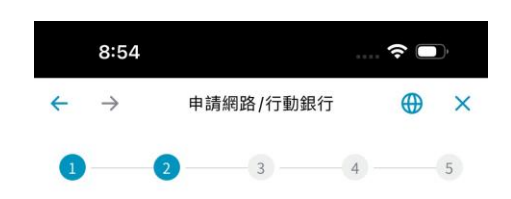

### 輸入簡訊驗證碼

已發送至 000\*\*\*\*\*82 交易代碼 WSKGK ,有效時間 295 秒

! 秒後可以重新 3 送

如未收到簡訊驗證碼,請聯絡台北富邦銀行客服 02-8751-6665

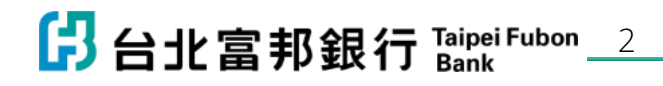

註:網路/行動銀行平台須為台北富邦銀行 的存戶/信用卡戶/貸款戶(擇一)才能申請

## STEP 4 確認個人電子信箱

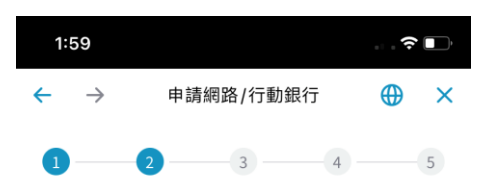

#### 確認Email

#### Email

XX i24@gmail.com

#### 注意事項:

若您變更/新設於本行留存之Email 信箱,您所申請之各 項業務通知(含信託業務、電子對帳單、網銀/行銀各項 交易通知及境外結構型商品交易確認書等,不含信用卡 業務)及本行其他金融商品或服務推廣資料等,皆會統一 寄送至您最後留存之Email信箱。

確認

## **STEP 5** 輸入Email驗證碼

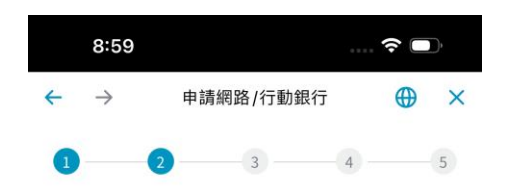

### 輸入Email驗證碼

已發送至 xc 321@gmail.com 交易代碼 MWJWK ,有效時間 294 秒

54秒~1~1~11分达

コ人エリの以言豆似

### **STEP 6**

閱讀服務約定事項,同意後 點選接受

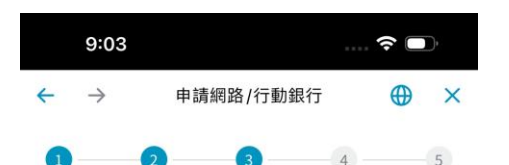

#### 網路銀行/行動銀行服務約定事項 (113年07月版)

本人(包含無行為能力人、限制行為能力人、受監護/輔助宣告 人或授與締約代理權人之個別法定代理人、監護/輔助人或意 定代理人,以下同,確認並充分瞭經中舉行所提供本約定條款 重要內容及提,/相關風險等資訊,特此聲明。

#### 歡迎您申請 計畫 新網路/ 動銀行

網路銀行/行動銀行服務約定事項(113年07月版)

 、銀行資訊

 銀行名稱:台北富邦銀行
 申訴及客服專線:(02)8751-6665
 網址:www.fubon.com
 地址:台北市大安區仁愛路四段169號
 傳真號碼:(02)8751-2988
 銀行電子信箱:csr@fubon.com
 約定事項之適用範圍
 本約定事項查、一般約定係個人網路銀行/行動 銀行業務部務之:90世共同約定,除個別契約 或本約定19項之約定。個別約定不得牴觸一

立約人特此聲明已於合理審問期間內將全部約定條款審

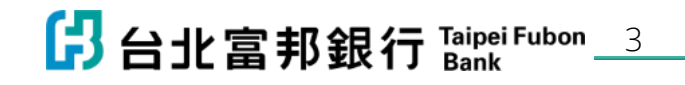

## STEP 7 設定網路銀帳號密碼

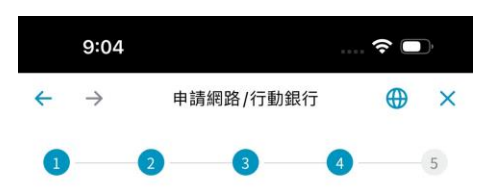

### 設定網路銀行登入資料

| 網路銀 | 行使用 | 目者代碼 |
|-----|-----|------|
|-----|-----|------|

| 請輸入        |  |
|------------|--|
| (6~10位英數字) |  |

#### 網路銀行使用者密碼

| 請輸入 | <u>ک</u> ہر |
|-----|-------------|
|     |             |

(6~16位英數字)

#### 再次輸入網路銀行使用者密碼

| 詰輸入      |  |  |
|----------|--|--|
| NH THINK |  |  |

#### 注意事項

 待您申請網路/行動銀行成功後,下次您即可憑本次設定之 使用者代碼及密碼登入網路/行動銀行。

×

- 為提升您的交易安全,「網路銀行使用者代碼」需為6至10 位,「網路銀行使用者密碼」需為6至16位(英文字一律視 為大寫)。
- 「網路銀行使用者代碼」及「網路銀行使用者密碼」須包括 英文及數字,但不得為相同或連續之數字或英文字,「網路 銀行密碼」不能含有4位連續或相同的英文或數字。
- 網路銀行使用者代碼及密碼設定,請勿使用個人顯性資料 (如生日、身分證、車號、電話號碼、電子郵件帳號、信用 卡號、存款帳號及其他帳號或相關資料號碼),以策安全。
- 5. 「網路銀行使用者代碼」或「網路銀行使用者密碼」不得與 「自公撥空號/茲二道號, 全或式或公置方。

## STEP 8 確認網路銀帳號密碼

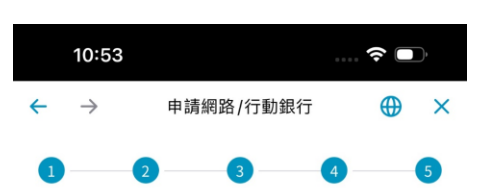

### 請確認申請內容

網路銀行登入資料

網路銀行使用者代碼 A 3

網路銀行使用者密碼 \*\*\*\*\*\*\*

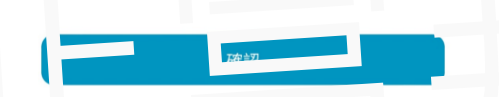

## **STEP 9** 設定成功

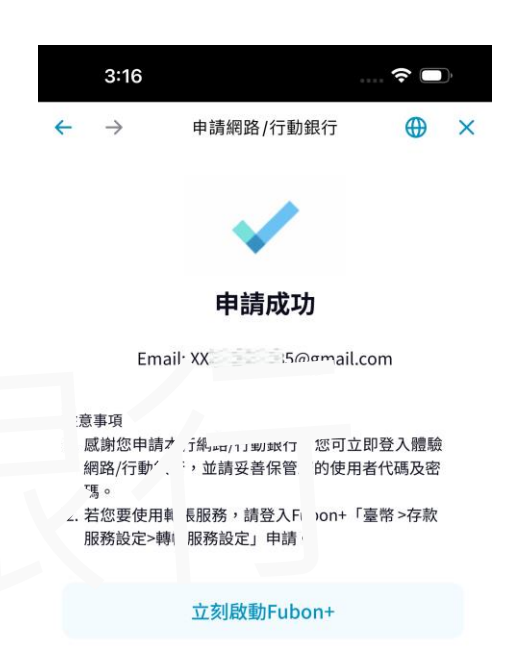

[提醒] 申請網路銀行/行動銀行會員完成後·**帳戶需具有轉 出功能才可進行繳費**。如帳戶未有非約轉轉帳功能,開啟 方式如下:

一. 行動銀行App:臺幣>存款服務設定>轉帳服務設定
二. 網路銀行:個人服務>交易安全服務>開啟轉帳服務 (需使用「簡訊動態密碼」或「晶片金融卡」驗證)

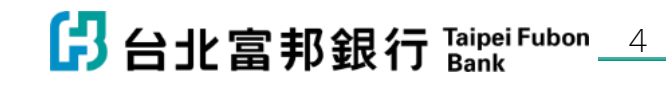

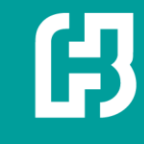

## 台北富邦銀行 瓦斯費繳費說明

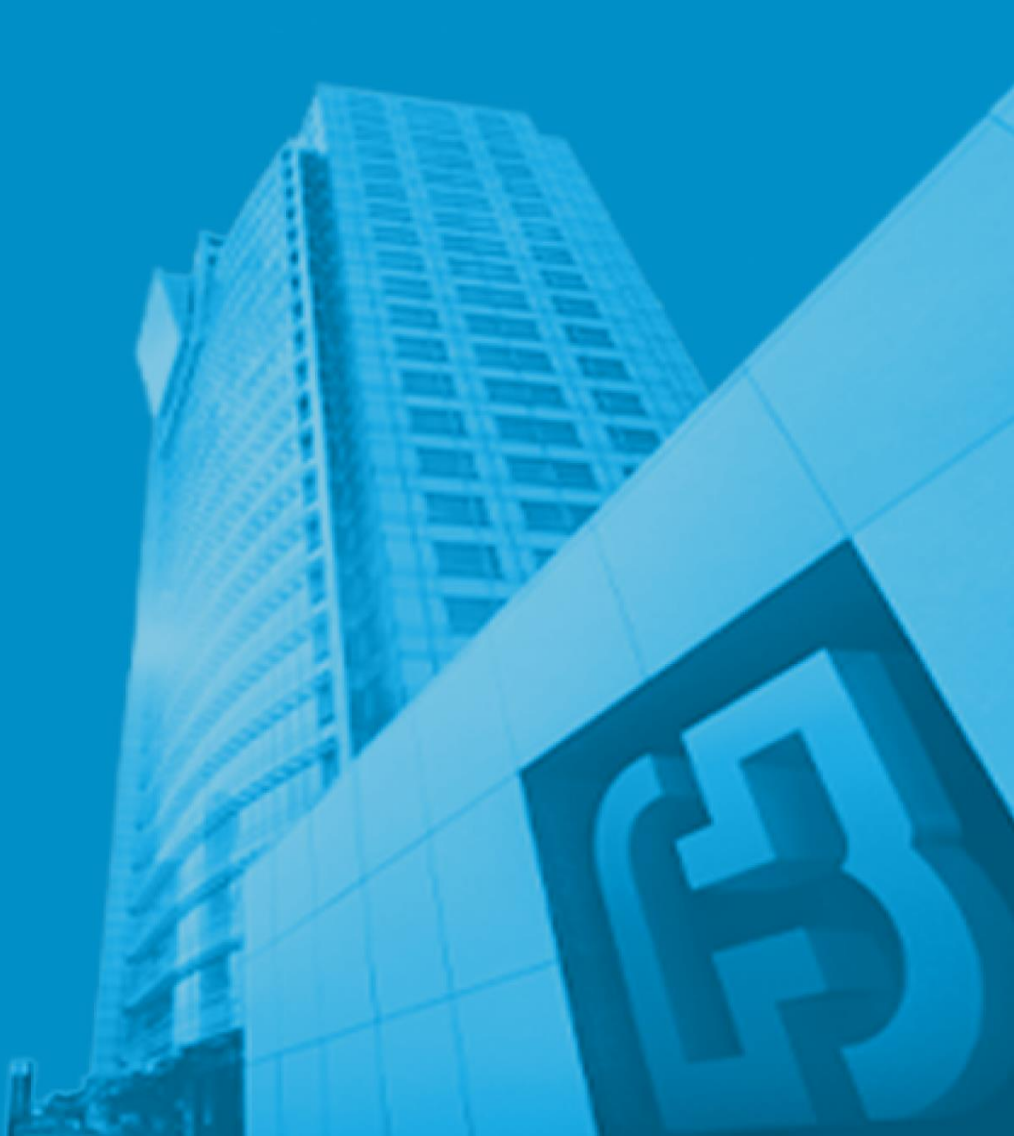

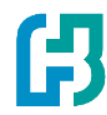

## 填寫條碼載具繳費流程

1

## 填寫條碼載具繳OO瓦斯費(1/2)

## 所有服務>繳費>瓦斯費

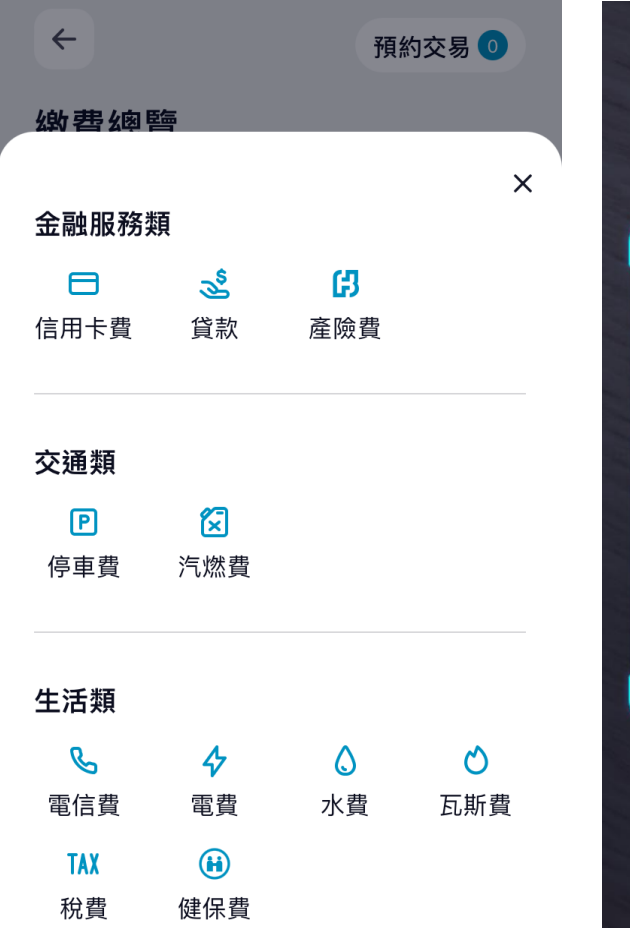

### 掃描三段式條碼

←

靈。

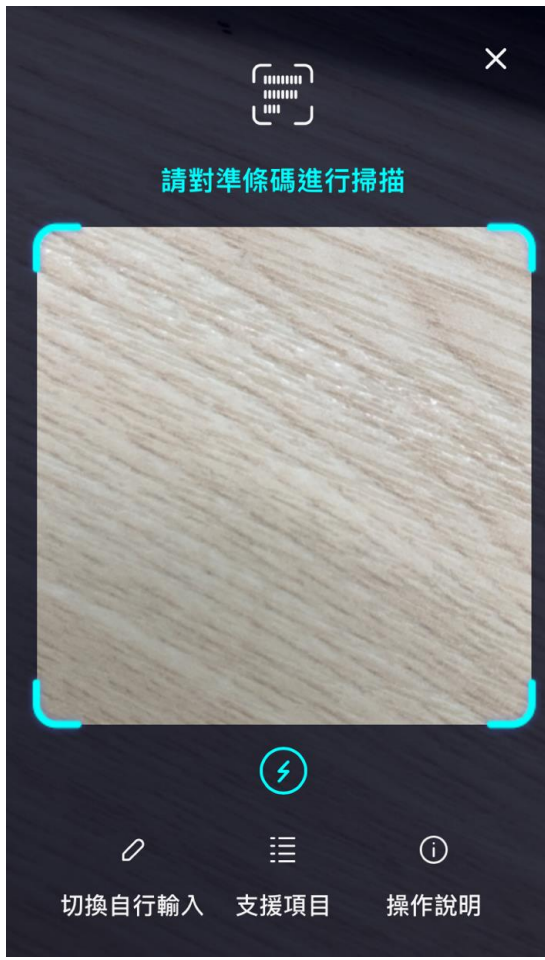

#### 選擇扣款方式 確認條碼無誤 **〕** 掃描條碼 4 瓦斯費● 選擇繳費方式 條碼一 繳費項目 $\odot$ 用戶編號 條碼二 單號末四碼 $\odot$ 1010185020070009 繳費金額 條碼三 扣款方式 $\odot$ 112068000005288 帳戶 $\checkmark$ 注意事項 瑞湖分行 …46892 1. 繳交瓦斯費,可預先設定手機條碼載具,瓦斯業者將 於查對銷帳完成開立電子發票,用戶可於前述作業48小 、手機條碼載具至財政部電子發票整合平台查詢。 2. 未設定電子發票載具之用戶,則依繳費帳單之注意事 項妥善保存原始繳費通知單或繳費憑證以利發票兌獎。 發票載具 (選填) 🕕 3. 可繳瓦斯帳單業者如下: 【北區】:台北、欣欣、新海、欣泰、欣湖、陽明山、 欣隆、欣芝、欣桃。 【中區】:中油、竹建、裕苗、欣中、欣彰、竹名、欣 注音車T 下一步

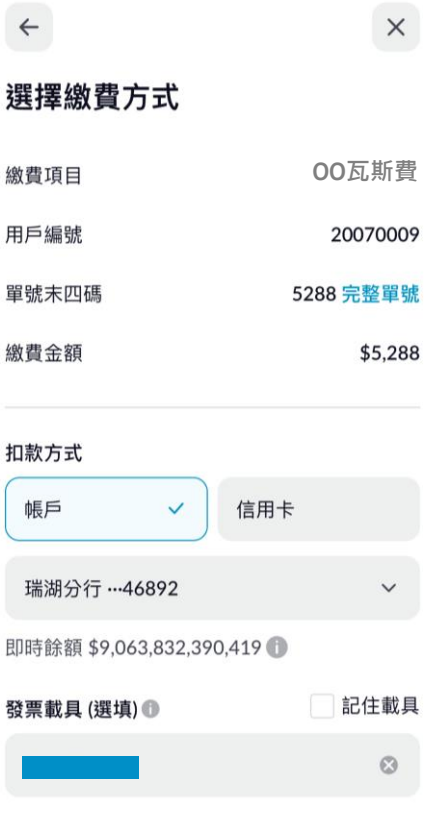

## 填寫條碼載具繳OO瓦斯費(2/2)

| <b>繳費成功</b><br><sup>ОО瓦斯費</sup>                          |               | <b>繳費資訊</b><br><sup>瓦斯費</sup> | 確認<br>oc                                | 填寫載具號<br>×                                             | ţ<br>← |
|----------------------------------------------------------|---------------|-------------------------------|-----------------------------------------|--------------------------------------------------------|--------|
| <b>\$5,288</b><br>2024/08/13 15:43:42<br>OO瓦斯費<br>查看明細 ^ | 2             | Th鄉費                          | 一一一一一一一一一一一一一一一一一一一一一一一一一一一一一一一一一一一一一一一 | 確認繳費資訊<br>\$5,288                                      |        |
| 20070009<br>5288 完整單號                                    | 用戶編號<br>單號末四碼 | <b>288</b><br>/13 15:43:42    | \$5                                     | <b>OO瓦斯費</b><br>用戶編號 20070009<br>號末四碼 5288 <b>完整單號</b> | 單號     |
| 瑞湖分行                                                     | 扣款方式          | 瓦斯費<br>明細 ^                   | OC<br>查看                                | <b>瑞湖分行</b><br>即時餘額 \$9,063,832,390,419                | 扣款方式   |
| \$O                                                      | 手續費           | 20070009                      | 用戶編號                                    | \$0                                                    | 手續費    |
|                                                          | 發票載具          | 5288 完整單號                     | 單號末四碼                                   |                                                        | 發票載具   |
|                                                          | 條碼一           | 瑞湖分行                          | 扣款方式                                    |                                                        | 條碼一    |
| 1010185020070009                                         | 條碼二           |                               |                                         | 1010185020070009                                       | 條碼二    |
| 112068000005288                                          | 條碼三           | \$0                           | 手續費                                     | 112068000005288                                        | 條碼三    |
| 查看繳費紀錄                                                   |               |                               | 發票載具<br>條碼一                             |                                                        |        |
| 關閉                                                       |               | 周閉                            |                                         |                                                        |        |

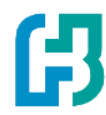

## 未填寫條碼載具繳費流程

## 未填寫條碼載具繳OO瓦斯費(1/2)

## 所有服務>繳費>瓦斯費

| ~    |         | 預約交易 💿 |     |  |
|------|---------|--------|-----|--|
| 缴费卿  | <b></b> |        |     |  |
| 金融服務 | 類       |        | ×   |  |
|      | Š       | ß      |     |  |
| 信用卡費 | 貸款      | 產險費    |     |  |
| 交通類  |         |        |     |  |
| P    | ا       |        |     |  |
| 停車費  | 汽燃費     |        |     |  |
| 生活類  |         |        |     |  |
| C    | 47      | ٥      | C   |  |
| 電信費  | 電費      | 水費     | 瓦斯費 |  |
| TAX  | ()      |        |     |  |
| 稅費   | 健保費     |        |     |  |

## 掃描三段式條碼

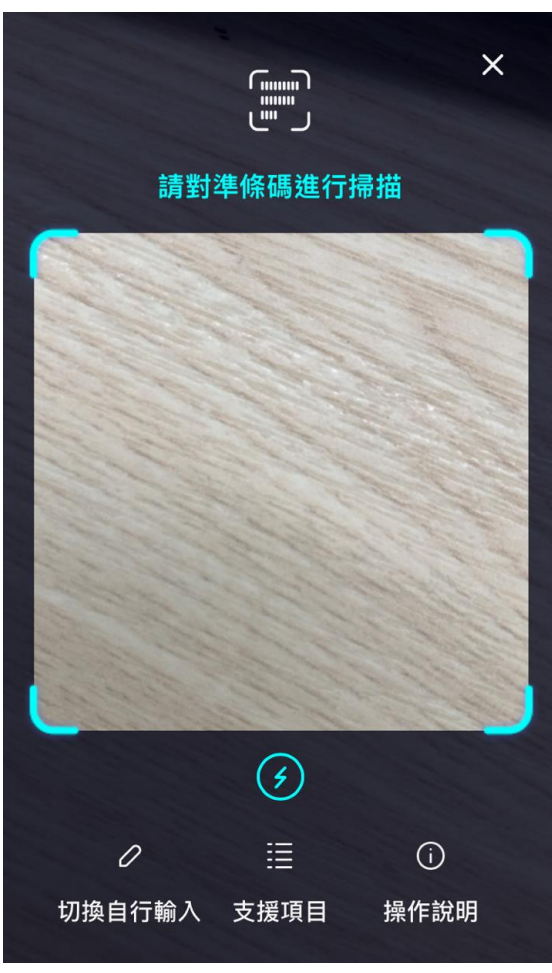

## 確認條碼無誤

| <b>←</b>         | <b>凯</b> 掃描條6 |
|------------------|---------------|
| 瓦斯費❶             |               |
| 條碼一              |               |
|                  | ۲             |
| 條碼二              |               |
| 1010185020070009 | ۲             |
|                  |               |

#### 條碼三

0 112068000005288

#### 注意事項

1. 繳交瓦斯費,可預先設定手機條碼載具,瓦斯業者將 於查對銷帳完成開立電子發票,用戶可於前述作業48小 時候以手機條碼載具至財政部電子發票整合平台查詢 2. 未設定電子發票載具之用戶,則依繳費帳單之注意事 項妥善保存原始繳費通知單或繳費憑證以利發票兌獎。 3. 可繳瓦斯帳單業者如下:

【北區】:台北、欣欣、新海、欣泰、欣湖、陽明山、 欣隆、欣芝、欣桃。

【中區】:中油、竹建、裕苗、欣中、欣彰、竹名、欣 雪。

下一步

## 選擇扣款方式

| <del>~</del> | ×         |
|--------------|-----------|
| 選擇繳費方式       |           |
| 繳費項目         | 00瓦斯費     |
| 用戶編號         | 20070009  |
| 單號末四碼        | 5288 完整單號 |
| 繳費金額         | \$5,288   |
| 扣款方式         |           |
| ● 帳戶   ✓     | 信用卡       |

| 帳戶            | 言用卡 |      |
|---------------|-----|------|
| 港都分行 …92872   |     | ~    |
| 即時餘額 \$31,668 |     |      |
| 發票載具 (選填) 🕕   |     | 記住載具 |
| /*****        |     |      |

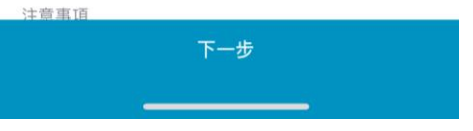

## 未填寫條碼載具繳OO瓦斯費(2/2)

20070009

港都分行

\$0

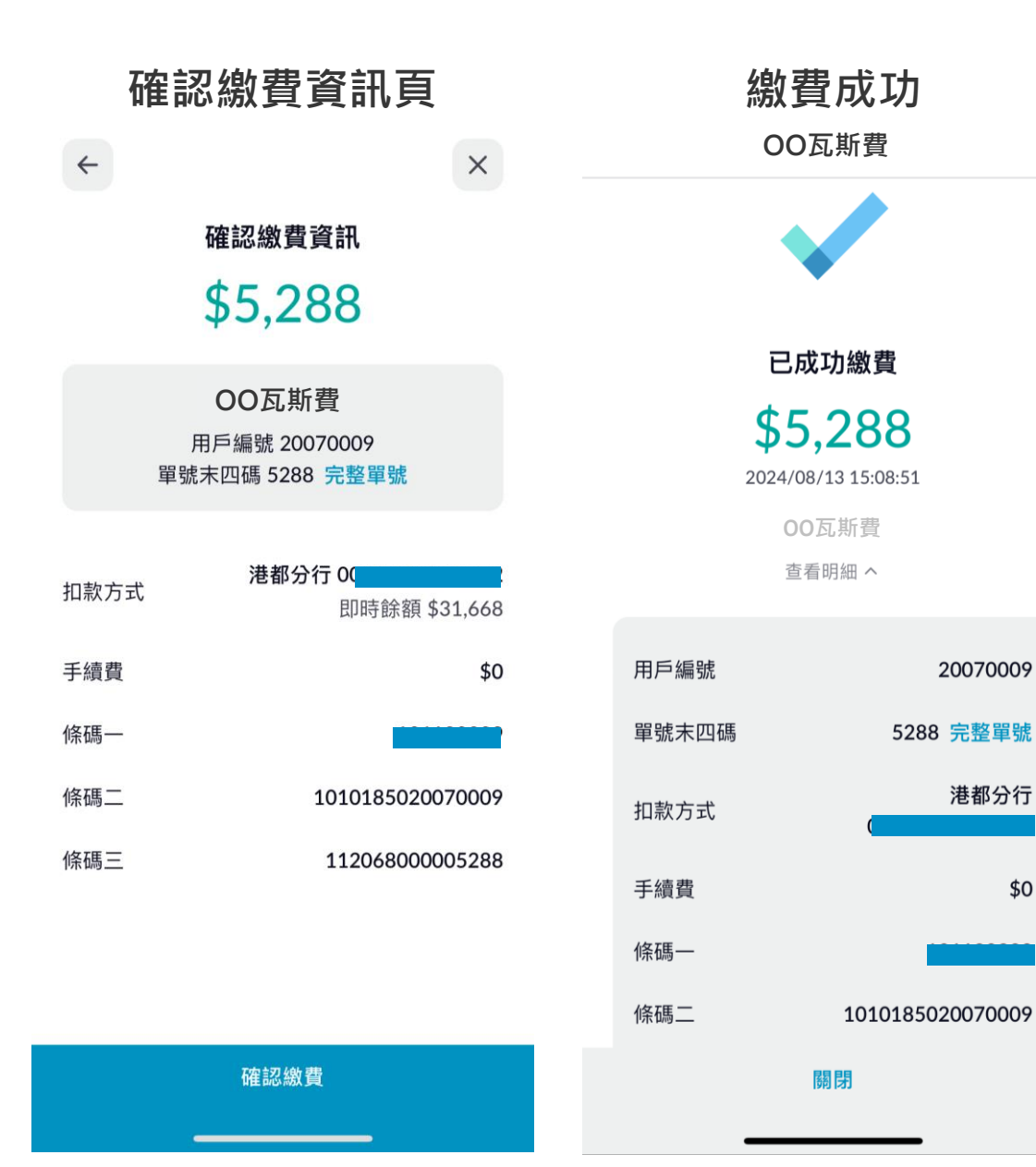

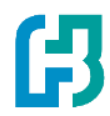

## 查看繳費紀錄

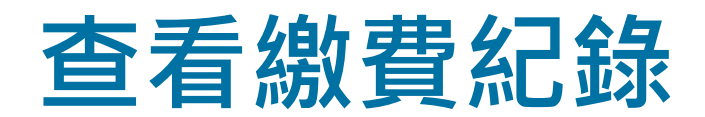

| 所有服務>繳費>繳費紀錄                                                      | 查看繳費紀錄<br>(用戶有使用載具)               | 查看繳費紀錄<br>(用戶未使用載具)      |
|-------------------------------------------------------------------|-----------------------------------|--------------------------|
| <b>所有服務</b><br><sup>:</sup> 幣 外幣 <b>繳費</b> 信用卡 投資理 ~              | <del>~</del>                      | <b>←</b>                 |
| 繳費                                                                | 繳費紀錄 🕕                            | 繳費紀錄 🕕                   |
| ⑤ 繳費總覽                                                            | <b>8月</b> 7月 6月 5月 4月 ✔           | <b>8月</b> 7月 6月 5月 4月 ✔  |
| E 繳費紀錄                                                            | 牛活類 > 全部狀態 >                      | ナゴガ ン 会如果能 ン             |
| ぼ 繳費項目 ~                                                          |                                   | 生冶規 * 王即八恩 *             |
|                                                                   | 8月                                | 8月                       |
| 信用卡                                                               | の 瓦斯費 \$5,288 ^                   | の 瓦斯費 \$5,288 ^          |
| ⑤ 消費與帳單 ~                                                         | 08/16                             | 08/19                    |
| 曾優惠與回饋                                                            | 繳費狀態                              | 繳費狀態成功                   |
| び 消費分期 ∨                                                          | 交易時間 2024/08/16 15:33:39          | 交易時間 2024/08/19 13:38:14 |
| ☑ 預借現金 ∨                                                          | 扣款方式       帳戶                     | 扣款方式           帳戶        |
| □ 線上辦卡 ~                                                          | 用戶編號                              | 用戶編號                     |
| ☆ 信用上眼致起宁 ∨                                                       | · 用段除端 1010185020070009<br>■ 計目號研 | 第二段條碼 1010185020070009   |
| <ul> <li>(a) (b) (s) (s) (s) (s) (s) (s) (s) (s) (s) (s</li></ul> | 戰 兴 加 Mig<br>請依最終實際扣款結果為準。        | 戰,只 號 喃<br>請依最終實際扣款結果為準。 |

# Thank you

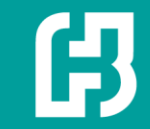